## **TERZO INCONTRO- ESERCIZI**

- 1. Presentazioni con OFFICE POWER POINT (iPad) e WPS (ANDROID)
- 2. Mappe concettuali con POPPLET LITE (iPad) e MINDOMO (ANDROID)
- 3. Il lettore vocale: SIRI (iPad) e SPEAKIT (ANDROID)

Le presentazioni: osserva il modello che è stato linkato sulla pagina del sito didattico (per le prime classi: la peste nera; per le seconde: la Rivoluzione Industriale). Come puoi notare, la presentazione deve riassumere i contenuti essenziali, corredandoli di immagini appropriate. **RICORDA**: una buona slide non ha mai troppo testo da leggere, bensì pochi chiari concetti-chiave, ed ha sempre il supporto di un'immagine, che deve essere selezionata in relazione al contenuto e all'epoca di cui si parla (non inserire un disegno a fumetti in una slide che parla di un periodo del passato).

**ESERCIZIO**: elabora una presentazione di **5 slide** sull'argomento di storia che hai approfondito durante il primo incontro

La mappa concettuale: osserva il modello linkato sul sito didattico, elaborato con Popplet lite. Una mappa è ancora più sintetica di una presentazione, perché serve solo per richiamare alla mente dello studente i contenuti importanti. Di conseguenza, nella mappa compaiono solo: **parole-chiave**, **concetti sintetici** e **parole-legame** (se puoi inserire i connettori di testo, cosa che con le app. gratuite non è possibile). Può essere utile rinforzare il richiamo mnemonico con un'immagine (le app. indicate lo consentono). **ESERCIZIO:** elabora una mappa concettuale sull'argomento di storia che hai approfondito durante il primo incontro

**Il lettore vocale**: per facilitare la comprensione del testo di studio, può essere utile il lettore vocale, una voce di sintesi che assomiglia molto a quella umana. Le applicazioni sono numerose, così come le "voci" scaricabili. Noi utilizzeremo quelle di default su iPad e Android.

**ESERCIZIO**: scarica questo pdf di istruzioni, salvalo su Books (iPad) o sul dispositivo (Android) e poi selezionalo tutto per attivare la lettura vocale.

**UNA RIFLESSIONE FINALE**: hai imparato ad utilizzare diverse applicazioni che ti potranno servire nello studio, particolarmente in futuro, e nel lavoro. Ricorda però: se non continui ad usarle, in breve tempo dimenticherai come si fa e perderai una bella occasione di svolgere in modo più divertente i soliti compiti!!